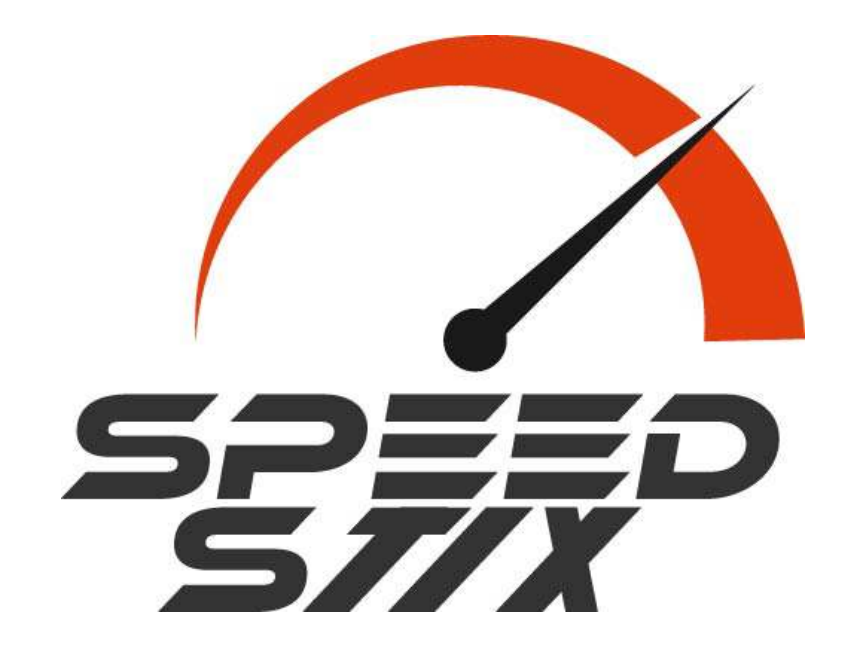

We have completed an overhaul of our training program and it is now available direct through our website.

From the menu select "My Account/Training Portal/Instructions" for details of how to access this, or see the details in the following pages.

It is fully mobile optimised so you can view on your iPhone or Android phone, or any other web enabled device.

Please note to access the progam you will need to log into the website with the same details you used when you purchased the SpeedStix.

There are tests and corrective exercises for 13 different mobility issues that will impact the effectiveness of the golf swing; not just with speed but also consistency. When you have limited mobility somewhere, it is likely that a compensation will need to be made in your swing. You will be able to mark a mobility test as passed or failed, and this will automatically set the required corrective/awareness exercises in your program.

In addition, we have your health, golf fitness and general robustness taken care of with home or gym based training plans, with or without equipment and scaled intensity for all levels from beginner to advanced.

When you combine your new control and awareness of safe and efficient movement patterns, with a stronger, faster and more robust body, you'll be ready to hit your longest shots ever, score better and enjoy the game of golf like never before.

Welcome to the beginning of your Speed Journey!

Make sure you are logged into the site with the details you used when purchasing your SpeedStix (under the My Account page).

Go to Training Schedule in the menu under My Account/Training/

Select from the options available. Combinations are restricted (for example a beginner will not have access to the Gym equipment type). you can revisit this when your experience level changes as you progress through the program. As a general rule, when your current programme level feels less than a 7 out of 10 intensity it's time to progress to the next level.

Our users feedback to us that moving from beginner to intermediate occurs after anything from 1 week to 6 weeks. Everyone is different however so go at your own pace. Intermediate takes longer to progress from due to the nature of programming. Again, progress at your own pace.

| Training Schedule                                                                                                    |                                                                                                    |                                                                                                    |
|----------------------------------------------------------------------------------------------------|----------------------------------------------------------------------------------------------------|----------------------------------------------------------------------------------------------------|
| Training Level                                                                                                    | Gym Type                                                                                                    | Days of Week                                                                                                    |
| Choose Training Level *                                                                                                    |                                                                                                    |                                                                                                    |
| ⊖ Advanced                                                                                                    |                                                                                                    |                                                                                                    |
| ⊖ Beginner                                                                                                    |                                                                                                    |                                                                                                    |
| Intermediate                                                                                                    |                                                                                                    |                                                                                                    |
| Please choose your current physical training level (<br>now wants to do golf specific training you can choo<br>parallel to the corrective exercise plan and SpeedS<br>exercises. Cleaning up your limitations will allow yo<br>stages. Consult your doctor or medical provider bef | e.g. if you are new to strength training cho<br>se advanced). The training plan will take y<br>the training. You will first need to perform th<br>our body to progress faster and more effec<br>fore starting a new training programme. | bose beginner, if you are a regular gym goer that<br>you from Beginner to Advanced and will run<br>he TPI tests and then any prescribed corrective<br>tively as you progress through the training |

Next

Go to Mobility Tests in the menu under My Account/Training/

Complete all the mobility tests, marking each as a pass or fail. You can revisit these tests again and re-test at any point when you think the result may have changed. The green tick/red cross indicatges a pass or fail of the test.

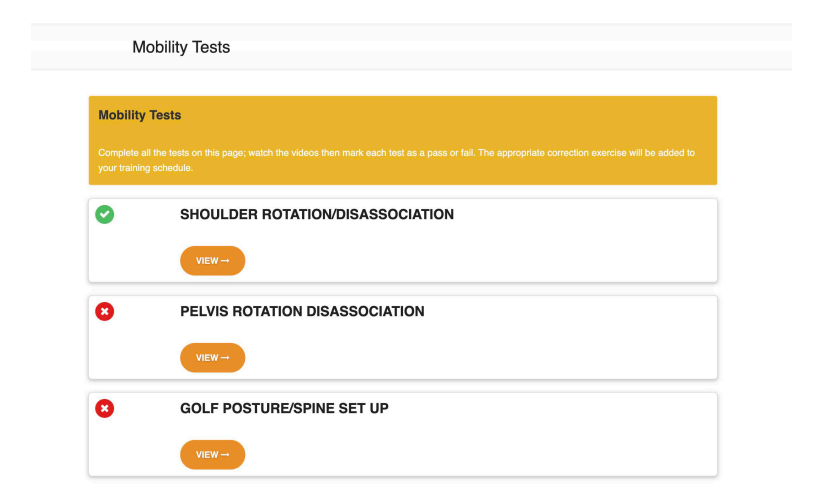

Go to Calendar in the menu under My Account/Training/

Click the Go button, and your daily exercise program will be shown, including any corrective exercise required to fix any mobility issues. This will be your main portal into your training.

NB: If the Go button is not showing then the current day has not been selected in the training settings. If you wish to train, go back to the training settings, select that day of the week, then go back to the calendar and press refresh.

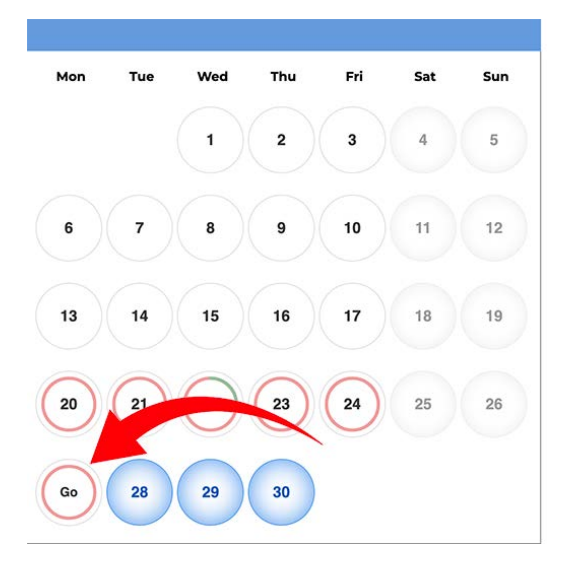

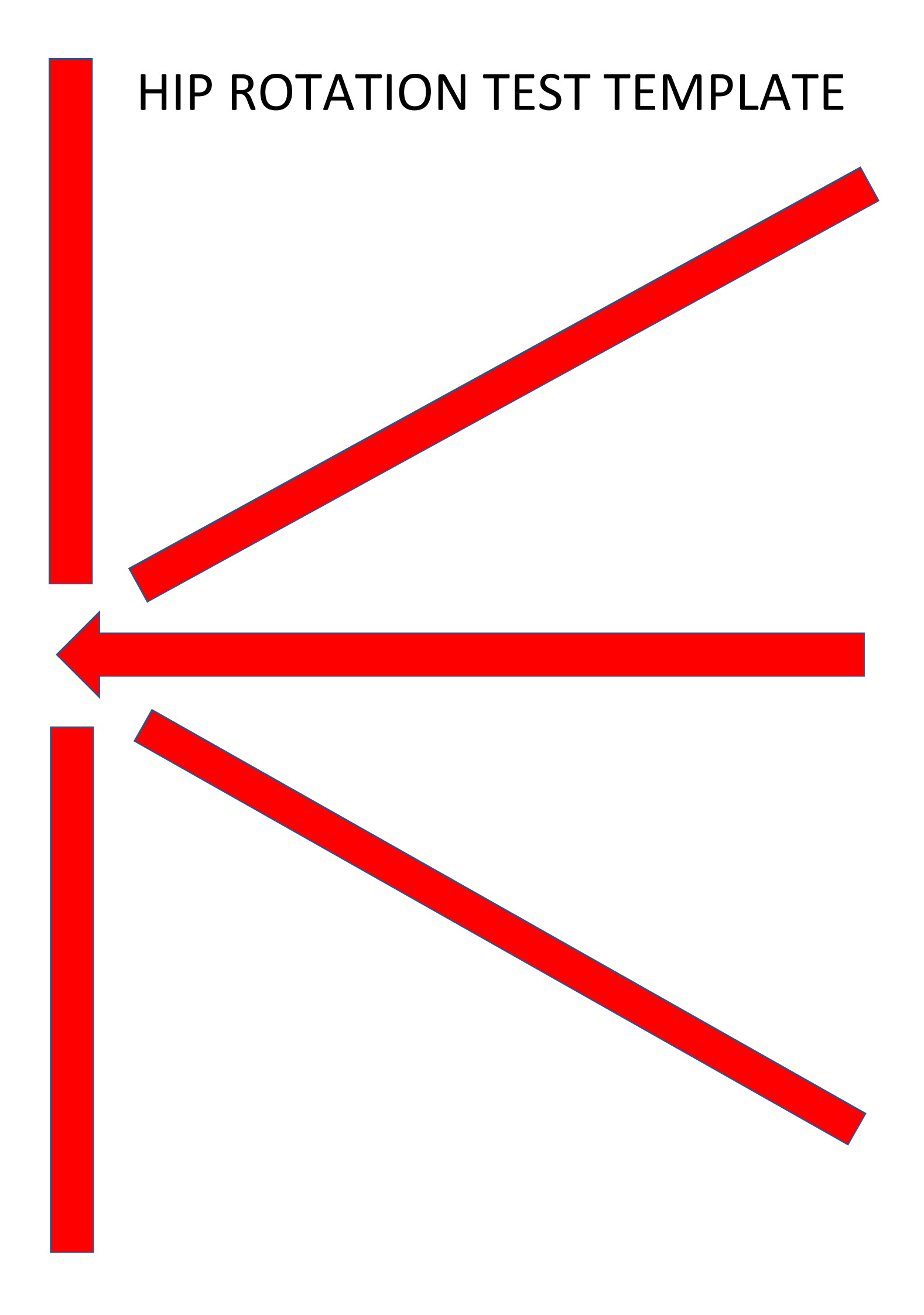